## 不當資訊過濾系統

宜蘭區網中心 蔡明興 Ming-Hsing Tsai

## Outline

#### ≻8e6 R3000

- ▶基本操作
- >策略設置
- ▶報表介紹
- ▶報表設定與管理
- ▶申訴檢舉平台與功能

登入介面-管理系統 💈 R 3000 開始観窗 - Windows Internet Explorer V 😣 4 🗙 🛛! Yahool Search 🔄 🔄 🗢 👔 http://163.28.192.22.88/zh\_tv\_R3000.html 0. 檔案 E 編輯 E 檢視 (Y) 我的最愛 (L) 工具 (I) 說明 (L) 👍 我的最愛 🛛 🄏 R3000 開始親窗 🟠 · 🔄 · 🖃 🚔 · 網頁的 · 安全性心 · 工具心 · 🕢 · 8e6 R3000 Enterprise Filter 🎂 R3000 Enterprise Filter 注意:請在您的整個工作階段中保持這個視窗開啓。 如何登入管理員介面: 請塡入登入資訊 1. 在登入對話方塊輸入您的使用者名稱與密碼。 2. 按一下 確定關閉登入對話方塊,並存取管理員介面的歡迎畫面。 使用者名稱 管理員 GUI 是用來設定 R3000 伺服器的 [系統)、[群組]、[資料庫] 和 [報表] 各部分。按一下這些主題其中一個相對的按鍵,存取在介面中該部分內 的設定視窗。按一下[說明]獲得更多有關導覽管理員介面的資訊。 按一下[首頁]回到歡迎書面。 密碼 如何登出管理員介面: 1. 按一下管理員介面裡,任何畫面上導覽列內的[結束],以結束您的工作階段並且關閉介面。 2. 按一下這個 R3000 開始視窗右上角的 [X] 來關閉視窗 - 🔩 100% · 🕒 網際網路 完成

取消

確定

#### >http://163.28.192.22:88/zh\_tw\_R3000.html ▶不當資訊過濾防制>管理系統

登入介面-報表系統

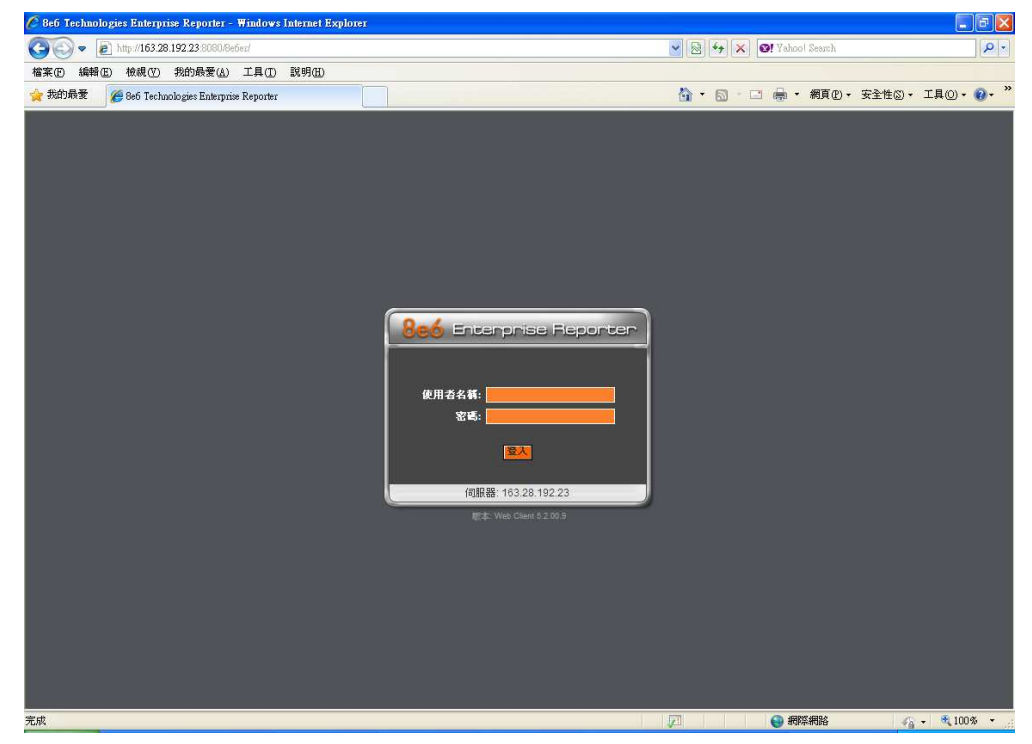

▶http://163.28.192.23:8080/8e6er/login.jsp▶不當資訊過濾防制>報表系統

#### 8e6 R3000 群組設定介面

| 🔮 R3000 Enterprise Fil   | ter 💽                                                                                                    |     |
|--------------------------|----------------------------------------------------------------------------------------------------|-----|
|                          | DO Enterprise Fil<br>系统群组 資料庫 報表 説明 結束                                                                                                    | ter |
| 首頁                       | 聚 統         群 相         資 科 庫         報 表         説 明         结 束           ●         ●         ●         ●         ●         ●         ●         ●         ●         ●         ●         ●         ●         ●         ●         ●         ●         ●         ●         ●         ●         ●         ●         ●         ●         ●         ●         ●         ●         ●         ●         ●         ●         ●         ●         ●         ●         ●         ●         ●         ●         ●         ●         ●         ●         ●         ●         ●         ●         ●         ●         ●         ●         ●         ●         ●         ●         ●         ●         ●         ●         ●         ●         ●         ●         ●         ●         ●         ●         ●         ●         ●         ●         ●         ●         ●         ●         ●         ●         ●         ●         ●         ●         ●         ●         ●         ●         ●         ●         ●         ●         ●         ●         ●         ●         ●         ●         ●         ● |     |
|                          | 若是使用同步功能,在「目標」模式下設定同步處理設定檔與資料庫設定變更的<br>R3000,群組管理員將無法存取樹狀目錄中的任何分支。若要用這個選項,則全域管理<br>員僅會看到全域群組的[值測範圍]主題。<br>按兩下您選擇的分支,可以顯示之前加入這個分支的群組/網域清單。繼續按兩下樹狀目<br>錄清單中的資料項以檢視其他資料項。                                                                                                    |     |
|                          | 按一下樹狀目錄清單中的實體,檢視所選實體的主題功能表或可以執行的動作。                                                                                                    | ~   |
| 主機名稱: r3000s.ilrc.edu.tw | P: 163.28.192.22 版本: R3000 Enterprise Filter 2.2.10.14                                                                                                    |     |

#### 8e6 R3000 URL查詢

| 🎂 R3000 Enterprise Filter                                    |                                                                                                    |                         |
|--------------------------------------------------------------|----------------------------------------------------------------------------------------------------|-------------------------|
|                                                              | Enterpris<br>系統 群組 資料庫 報表 説明 結束                                                                                                    | se Filter               |
| 百 貝<br>● 資料庫<br>更新<br>名戶回傳模組<br>分類權重系統<br>NNTP新聞群組<br>■ 分類群組 | 熱 統 群 組 資料庫 較表 説明 結束           資料庫查閱           資料庫>資料庫查閱           URL 查閱           URL           推尋引擎關鍵字           查閱結果           結果分類           重子郵件傳送結果           重新i | 査関<br>査関<br>移除<br>載入資料庫 |
| 主機名稱: r3000s.ilrc.edu.tw                                     | P: 163.28.192.22 版本: R3000 Enterprise Filter 2.2.10.14                                                                                                    |                         |

▶資料庫>資料庫查閱
▶輸入URL
▶查閱結果

#### 8e6 R3000 白名單設定

|                                                                                                    | 統群系                                                                                                    | 1 資              | 料庫 | 報表 | 説明 | 結束                         |             |
|----------------------------------------------------------------------------------------------------|----------------------------------------------------------------------------------------------------|------------------|----|----|----|----------------------------|-------------|
| な対応   な対応   ながの   ながのの   ながのの   ながのの   ながのの   ながのの   ながのの   ながのの   ながのの   ながのの   ながのの   ながのの   ながのの   ながののの   ながののの   ながのののののののののののののののののののののののののののののののののののの | 新斗,庫查閉??     新庫>資料庫>資料庫●     「         」         IRL 查閱         URL         URL         //         URL         //         URL         //         URL         //         URL         //         //         URL         //         //         // | ₩<br><b>* 查閱</b> |    |    |    |                            | 開開          |
|                                                                                                    |                                                                                                    |                  |    |    |    | 1 110 2003 1020 - 5/10/002 | AND ADDRESS |

#### ▶資料庫>自訂分類 ▶選取[白名單] URL選項

#### 8e6 R3000 增加白名單

|                                                                                                    |                                                                       |                                                                                                    |                                                                                   |                         | -                          | interprise Fi |
|----------------------------------------------------------------------------------------------------|-----------------------------------------------------------------------|----------------------------------------------------------------------------------------------------|-----------------------------------------------------------------------------------|-------------------------|----------------------------|---------------|
| 首頁                                                                                                    | 系統                                                                    | 群組                                                                                                    | 資料庫                                                                               | 報表                      | 説明                         | 结束            |
| <ul> <li>▶ 資料庫</li> <li>● 更新</li> <li>● 更新</li> <li>● 資料庫查閱</li> <li>● 常算料庫查閱</li> <li>● 分類種重系統</li> <li>● NNTP 新聞詳組</li> <li>● 分類群組</li> <li>● 確康/健身</li> <li>● 商業/役資</li> <li>● 候樂</li> <li>● 索敷/信仰</li> <li>● 成火內容</li> <li>● 政府/法律心治</li> <li>● 教育</li> <li>● 新聞/寧件</li> <li>● 社區/組織</li> <li>● 社區/組織</li> <li>● 社區/相關時至至</li> <li>● 網路差定力</li> <li>● 網路通路/企業網路</li> <li>● 資調料/支</li> <li>■ 購物</li> <li>● 非法/爭講性</li> <li>● 頻寬</li> </ul> | URL?<br>資料庫><br>動作<br>億<br>編輯<br>U<br>編輯<br>萬<br>HTTP://2<br>HTTP://2 | 決算詳細>自訂分<br>現<br>RL 清單<br>URL<br>例初<br>用学元 URL 望<br>URI<br>の初<br>(別初<br>(別初<br>(別初)<br>(別初)<br>(別<br>(別)<br>(別)<br>(別)<br>(別)<br>(別)<br>(別)<br>(別) | }類>白名單>UR<br>203.145.202.111<br>www.site.com,site<br>管單<br><br>*.site.com<br>AL ● | 、<br>.com, http://www.s | 著<br>Site.com +<br>增<br>移除 |               |

 > 編輯URL清單
 > 按下新增
 > 會自動出現對應之 其他URL,點選套 用動作

#### 8e6 R3000 白名單查詢

| - <u></u>                                                                                                    |                                     | B* 40                                 |                       | ±0 ±                                                                                                    | 21 all all | 4 ±      |
|----------------------------------------------------------------------------------------------------|-------------------------------------|---------------------------------------|-----------------------|----------------------------------------------------------------------------------------------------|------------|----------|
| 百月                                                                                                    | 系統                                  | 群組                                    | 資料庫                   | 報 衣                                                                                                    | 說明         | <b>宿</b> |
| <ul> <li>□ 資料庫</li> <li>□ 更料庫 査関</li> <li>□ 客戶回庫模組</li> <li>○ 分類權重系統</li> <li>□ NNTP 新聞鮮組</li> <li>□ 分類群組</li> <li>□ 分類常規</li> <li>□ 健果/健身</li> <li>□ 耐果/投資</li> <li>□ 候樂</li> <li>□ テ教/信仰</li> <li>□ 成内法律 廠治</li> <li>□ 軟育</li> <li>□ 新聞報導</li> </ul> | URL 2<br>資料<br>動作<br>様<br>強視<br>選取清 | <del>分類群</del> 組>自訂<br>JRL 新増/刪勝<br>単 | 分類>白名單>UR<br>清單<br>主浦 | <b>1</b><br>2<br>2<br>2<br>2<br>2<br>3<br>2<br>3<br>3<br>3<br>3<br>3<br>3<br>3<br>3<br>3<br>3<br>3<br>3 |            |          |
| <ul> <li>旅遊/事件</li> <li>旅遊/事件</li> <li>社畜/構造</li> <li>社畜/構別傾向</li> <li>網路安全</li> <li>網路連款</li> <li>網路通訊</li> <li>網際網路/企業網路</li> <li>資訊科技</li> <li>購物</li> <li>ず其法/爭議性</li> <li>頻寬</li> <li>自訂分類</li> </ul>                                             | 柯路                                  |                                       |                       |                                                                                                    |            |          |

# ▶點選資料庫>白名單 ▶選取標籤[檢視] ▶透過選取清單觀看

#### 優先權設定

▶允許>警告>封鎖>通過

➤一個網站屬於多個分類時便會採用允許>警告>封 鎖>通過的優先權來做判斷

預存報表

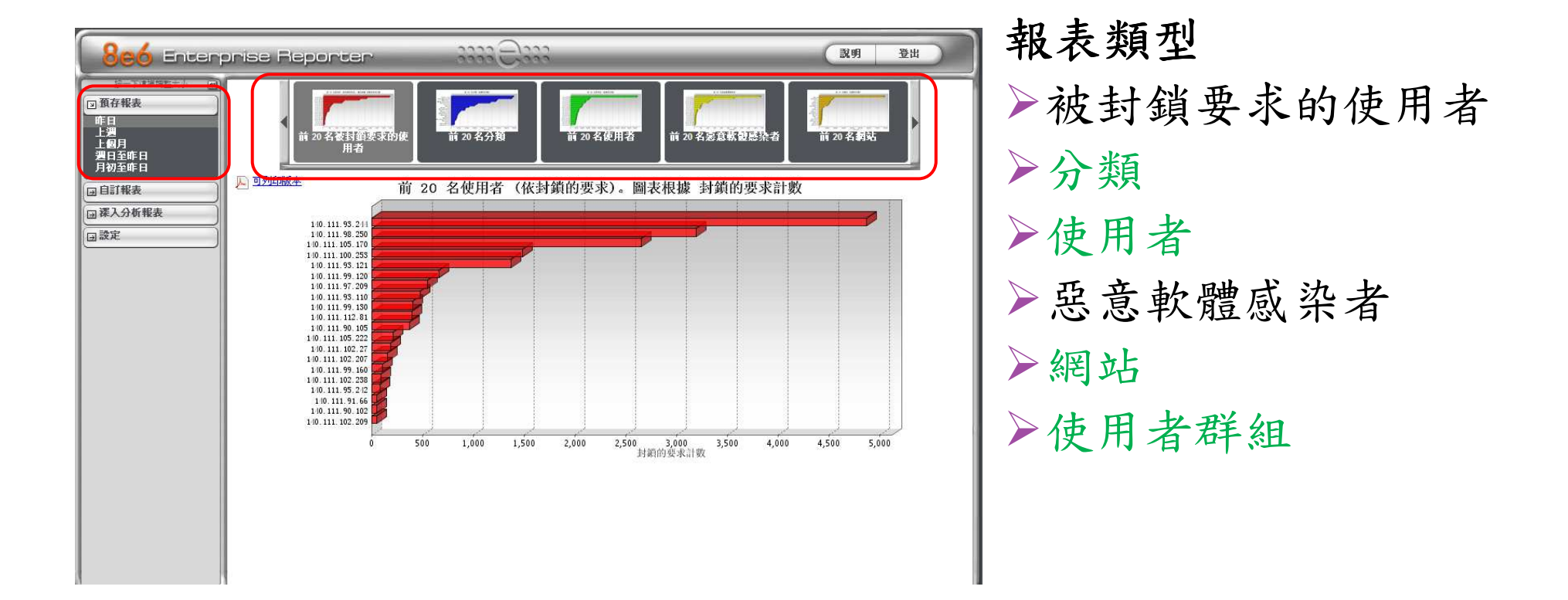

### 階層式報表

|         | pris              | e Reporter                   | -            | 8333 E     | 2333      | _         | _        | _       | _           | 0      | 說明                                              | 登出     |
|---------|-------------------|------------------------------|--------------|------------|-----------|-----------|----------|---------|-------------|--------|-------------------------------------------------|--------|
| □ 預存報表  | 摘要调               | 新報表                          |              | 修改報表       |           | 個出報表      |          | 備存報表    |             | 設定結果限  | #                                               |        |
| 回 自訂報表  | ···> 分<br>Portal( | "我我 ··?"我跟示:前50名,你<br>入口洞们站) | 《網具計數        |            | ··》日期: 1  | 2/10/2009 |          | · 理尋: 無 | ··> 芽序      | 万式: 網貝 | 計数, 遮滅<br>・ ・ ・ ・ ・ ・ ・ ・ ・ ・ ・ ・ ・ ・ ・ ・ ・ ・ ・ | 50     |
| 分類      |                   | 分類                           | 分類/<br>IP    | 分類/<br>使用者 | 分類/<br>網站 |           | 分類<br>計量 | IP Ø    | を用者計 都<br>数 | 站計数    | 纲頁計數                                            | 物件計数 н |
| 使用者     |                   | Portal(入口網站)                 |              |            | -         |           |          | 525     | 525         | 178    | 419,708                                         | 0      |
| 朝站      |                   | Search Engine(搜尋引擎)          |              | (*)        |           | -         |          | 547     | 547         | 198    | 354,480                                         | 0      |
| 所有使用者群組 |                   | Banner(網路廣告)                 |              |            |           |           |          | 528     | 526         | 375    | 292,624                                         | 0.**   |
| 軍一使用者群組 | <b>V</b>          | IMG(圖檔伺服器/影像搜尋)              | -            | -          | •         |           |          | 432     | 432         | 142    | 286,558                                         | 0      |
| 回設定     |                   | IT(資訊科技)                     |              |            |           |           |          | 601     | 601         | 820    | 172,070                                         | 0.**   |
|         | $\checkmark$      | Blog(網誌/個人網頁)                | -            | -          | •         |           |          | 260     | 260         | 529    | 158,897                                         | 0      |
|         |                   | Community(網路社群)              |              |            | <u> </u>  |           |          | 167     | 167         | 154    | 139,683                                         | 0.**   |
|         |                   | Game(遊戲)                     | <b>(T</b> )  | -          | •         |           |          | 154     | 154         | 566    | 125,212                                         | 0      |
|         |                   | Business(一般商業)               |              |            | <u> </u>  |           |          | 517     | 517         | 577    | 116,221                                         | 0.**   |
|         |                   | Email(電子郵件網頁)                |              | •          | (*)       |           |          | 278     | 278         | 89     | 98,383                                          | 0 💌    |
|         |                   | Web Storage(網路硬碟)            |              |            | <u> </u>  |           |          | 153     | 153         | 58     | 89,678                                          | 0      |
|         |                   | Streaming(串流媒體)              | -            | •          | ( • )     |           |          | 221     | 221         | 256    | 78,422                                          | 0      |
|         |                   | Edge Content(異地內容傳送)         |              |            |           |           |          | 294     | 294         | 39     | 43,858                                          | 0.**   |
|         |                   | News(新聞)                     |              | (*)        | •         |           |          | 348     | 346         | 175    | 38,838                                          | 0      |
|         |                   | Message Board(討論區)           |              |            | <b></b> ) |           |          | 158     | 158         | 299    | 34,913                                          | 0.**   |
|         |                   | Shopping(購物)                 | ( <b>-</b> ) | -          | ( - )     |           |          | 217     | 217         | 342    | 34,118                                          | 0      |
|         |                   | Education(教育)                |              |            |           |           |          | 231     | 231         | 482    | 25,168                                          | 0      |
|         |                   | Misq(待檢閱/雜項)                 | (*)          | (*)        | (*)       |           |          | 158     | 158         | 218    | 23,291                                          | 0      |
|         |                   | Sport(運動)                    |              | -          |           |           |          | 79      | 79          | 67     | 23,117                                          | 0.**   |
|         |                   | Finance(金融機構)                | -            | -          | •         |           |          | 178     | 178         | 99     | 20,375                                          | 0      |
|         |                   | Chat(聊天)                     |              | -          |           |           |          | 84      | 84          | 25     | 20,002                                          | 0.**   |
|         |                   | Reference(參考資料)              | (*)          | (*)        | (*)       |           |          | 185     | 185         | 160    | 17,852                                          |        |
|         | 4                 | <sup> </sup> ←i              | 10-)         |            | ()        |           | 1.       |         | 1           |        | -                                               | F      |

## 週期報表設定 (1/3)

| 8e6 Enterp                                       | rise Reporter                                                                                  | 3333E                                                                             | 2000                                             |                                         | 武明                                           | 登出                                                    |
|--------------------------------------------------|------------------------------------------------------------------------------------------------|-----------------------------------------------------------------------------------|--------------------------------------------------|-----------------------------------------|----------------------------------------------|-------------------------------------------------------|
| 接一下這裡調整大小 M                                      | 補要遅入分析起表                                                                                       | ) (                                                                               |                                                  | 自存教表                                    | <b>● ● ● ● ● ● ● ●</b> ● ● ● ● ● ● ● ● ● ● ● | )                                                     |
| □自訂報表                                            | ···》分類 ···> 顕示:前50名,依<br>Banner( <b>網路廣告</b> )                                                 | 網頁計數                                                                              | ··》日期: 12/11/2009                                | <b>··&gt;搜尋</b> :無<br>記錄                | ··》 <b>排序方式</b> : 網頁計數。<br>                  | 透滅<br>번 共 11                                          |
| 分類<br>IP 使用者<br>網站<br>分類群組<br>所有使用者群組<br>所有使用者群組 | ✓     分類       ✓     Banner(網路廣告)       ✓     IMIG 圖偕同眼器 影像搜尋)       ✓     Search Engine(搜尋引擎) | 分類/<br>iP<br>使用者<br>マ<br>マ<br>マ<br>マ<br>マ<br>マ<br>マ<br>マ<br>マ<br>マ<br>マ<br>マ<br>マ | 分類/<br>利払<br>・・・・・・・・・・・・・・・・・・・・・・・・・・・・・・・・・・・ | 分類 IP 使用<br>計数 計数 割<br>1<br>1<br>1<br>1 | 合計<br>初站計数<br>1 2<br>1 1<br>1 2              | 計数 均件計数 <sub>H</sub><br>3 ▼ 0 ▼<br>3 ▼ 0 ▼<br>3 ▼ 0 ▼ |
| ■設定                                              | ····································                                                           |                                                                                   |                                                  | 2<br>1<br>2<br>1<br>1                   | 2 2<br>1 1<br>2 1<br>1 1<br>1 1<br>1 1       | 2 0 0 0 0 0 0 0 0 0 0 0 0 0 0 0 0 0 0 0               |
|                                                  | ✓     Shopping購物)       ✓     Blog(網誌1個人網頁)       ✓     Web Storage(網路硬碟)       登入身份: mhtsai   |                                                                                   | Copyright (c) 2008 8e6 Tech                      | 1<br>1<br>1<br>1<br>1<br>1              | 1 1<br>1 1<br>1 1                            |                                                       |
|                                                  |                                                                                                |                                                                                   |                                                  |                                         |                                              |                                                       |

| http://163.28.192. | 23:8080/8e6er/record isp?type=Categoriea&scope=Today&fromDt=12:%2F11:%2F2009%2012% |
|--------------------|------------------------------------------------------------------------------------|
| 儲存自訂報表             |                                                                                    |
| 儲存名稱:              | test                                                                               |
| 說明:                |                                                                                    |
| 日期範圍:              | 今日                                                                                 |
| 開始日期:              | □ □ □ □ □ □ □ □ □ □ □ □ □ □ □ □ □ □ □                                              |
| 結束日期:              |                                                                                    |
| 細分類型:              | 分類                                                                                 |
| 輸出類型:              | 作為電子郵件附件寄送 🗸 🗌 陸藏未識別 P                                                             |
| 格式:                | PDF                                                                                |
| 僅限雙重綱分類            | <b>报表</b>                                                                          |
| 顯示的數量:             | 全部顯示的資料                                                                            |
| 記錄筆數:              | 不適用                                                                                |
| 僅限圖形圖及相            | <b>送條</b> 圖                                                                        |
| 使用下列產生:            | 不適用                                                                                |
| 僅限電子事件報            |                                                                                    |
| 收件者:               |                                                                                    |
| 副本:                |                                                                                    |
| 密件副本:              |                                                                                    |
| 主旨:                |                                                                                    |
| 本文:                |                                                                                    |
|                    |                                                                                    |
|                    |                                                                                    |

#### ≻按照所需條件輸入相 關資料,並設定排程

▶填寫輸出資料與Email等資訊

### 週期報表設定 (3/3)

| 🥖 新贈事件至排程 - Windows Internet Explorer 🛛 🔲 🔀 |                                                   |       |  |  |  |  |
|---------------------------------------------|---------------------------------------------------|-------|--|--|--|--|
| 🙋 http://163.28.19                          | 12.23:8080/8e6er/add.Schedules.jsp?&selReport=3/. |       |  |  |  |  |
| 名稱:                                         |                                                   |       |  |  |  |  |
| 要執行的報表:                                     | test                                              | *     |  |  |  |  |
| 執行時間:                                       | 每日                                                | *     |  |  |  |  |
| 星期:                                         | 不適用                                               | ~     |  |  |  |  |
| 開始時間:                                       | 8 💙 00 💙 上午 💙                                     |       |  |  |  |  |
| 伺服器時間:                                      | 12/11/2009 12:39:12 AM CST                        |       |  |  |  |  |
|                                             | 取消儲存                                              |       |  |  |  |  |
|                                             | 網際網路 🛛 🖓 🗸 🔍 100%                                 | • .;; |  |  |  |  |

#### ▶跳出排程訊息,可針對 所需進行設定。

報表分權管理 (1/4)

|                                                                                                    | き出し |
|----------------------------------------------------------------------------------------------------|-----|
| 正 古相致         ① 白石報表         ② 白石報表         ③ 白石報表         ③ 法公分析報表         ③ 法公分析報表         ③ 法公分析報表         ○ 古服表         ● 白石報表         ○ 古服表         ● 白石報表         ● 白石報表         ● 白石報表         ● 白石報表         ● 白石報表         ● 白石報表         ● 白石報表         ● 白石報表         ● 白石報表         ● 白石報表         ● 日本         ● 田玲         ● 田玲 |     |

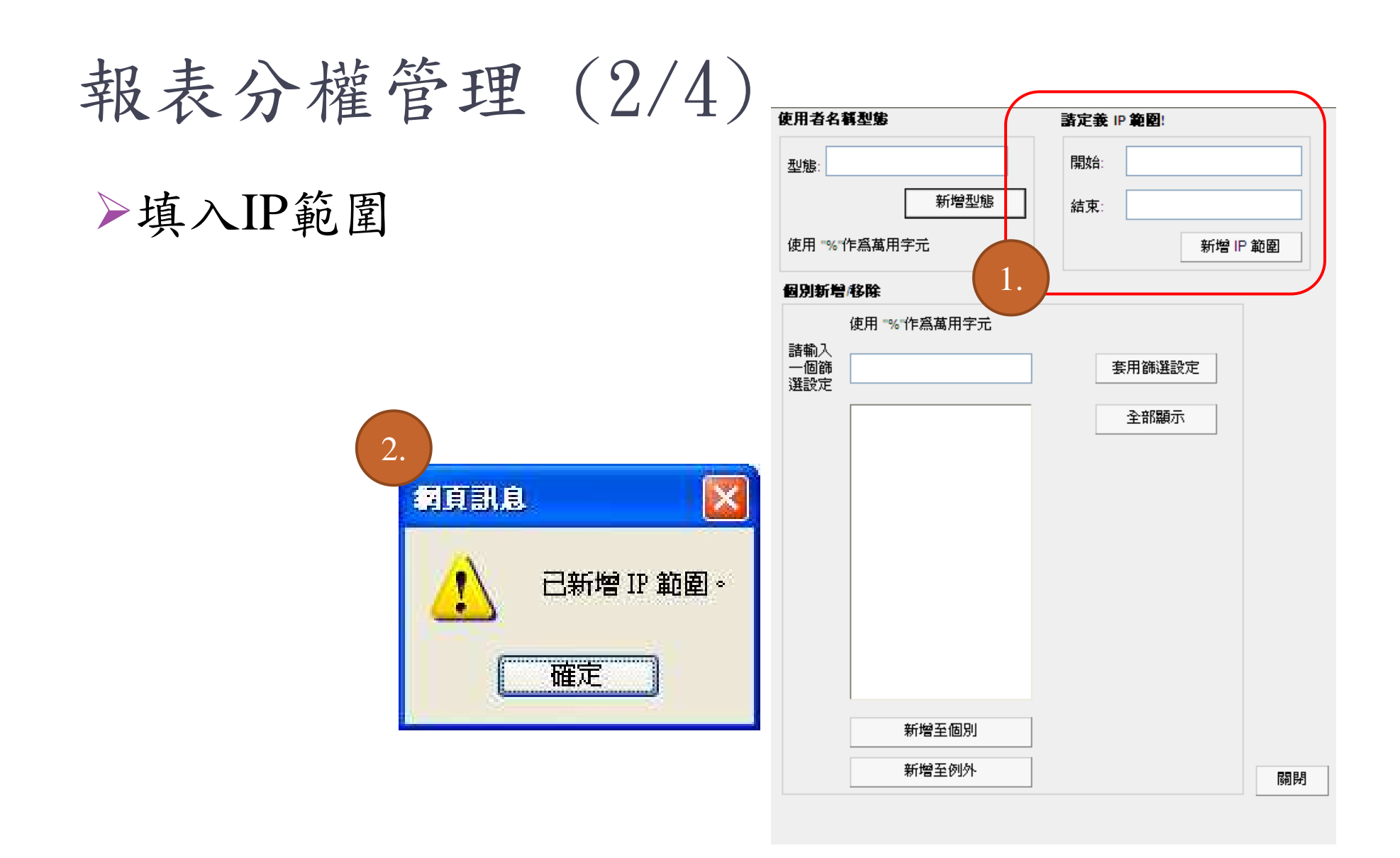

#### 報表分權管理 (3/4)

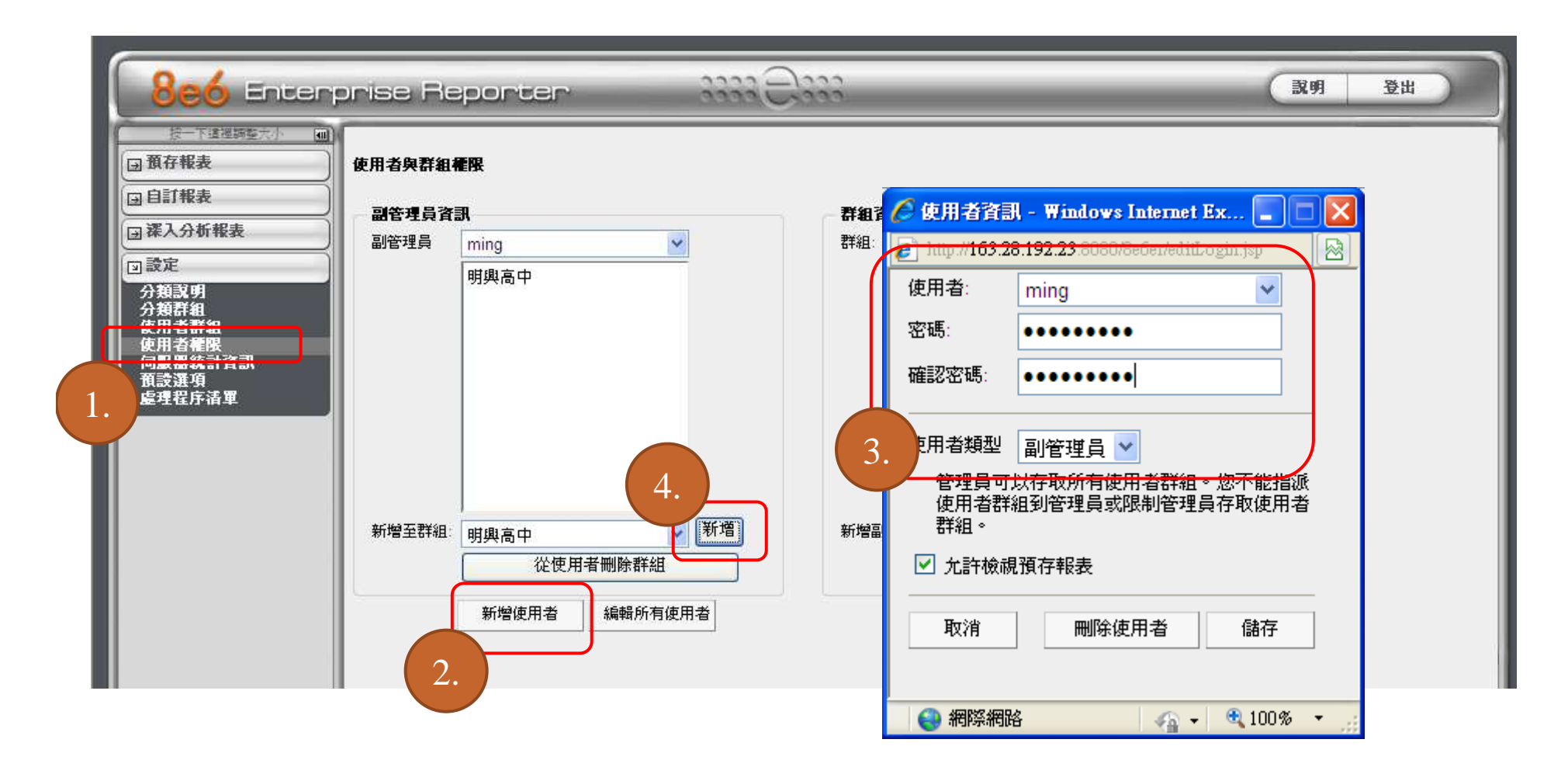

## 報表分權管理 (4/4)

| 806 Enter                                                                            | prise Reporter                            | 3333 <u>Ə</u> 333                                      |                             | 武明 登出                   |
|--------------------------------------------------------------------------------------|-------------------------------------------|--------------------------------------------------------|-----------------------------|-------------------------|
| 按一下這裡調整大小     ■       □預存報表     ■       □自訂報表     ■                                  | 新報表<br>摘要深入分析報表<br>··》IP ··》顕示:前50名,依網頁計數 | 修改報表                                                   | 備存報表<br>>捜尋:無>              | 設定結果限制<br>排序方式:網頁計數, 遞減 |
| <ul> <li>&gt; 深入分析報表</li> <li>分類</li> <li>□</li> <li>(使用者)</li> <li>(使用者)</li> </ul> | 0<br>IP IP/<br>分類<br>登入身份: ming           | IP/ IP/<br>使用者 <b>網站</b><br>Copyright (c) 2008 8e6 Tei | 記錄:<br>分類 IP 使用者<br>計數 計數 數 |                         |
| 分類群組<br>所有使用者群組<br>單一使用者群組<br>国設定                                                    |                                           |                                                        |                             |                         |
| 所有使用者群组<br>軍一使用者群組<br>→設定                                                            |                                           |                                                        |                             |                         |

#### 申訴與檢舉處理流程

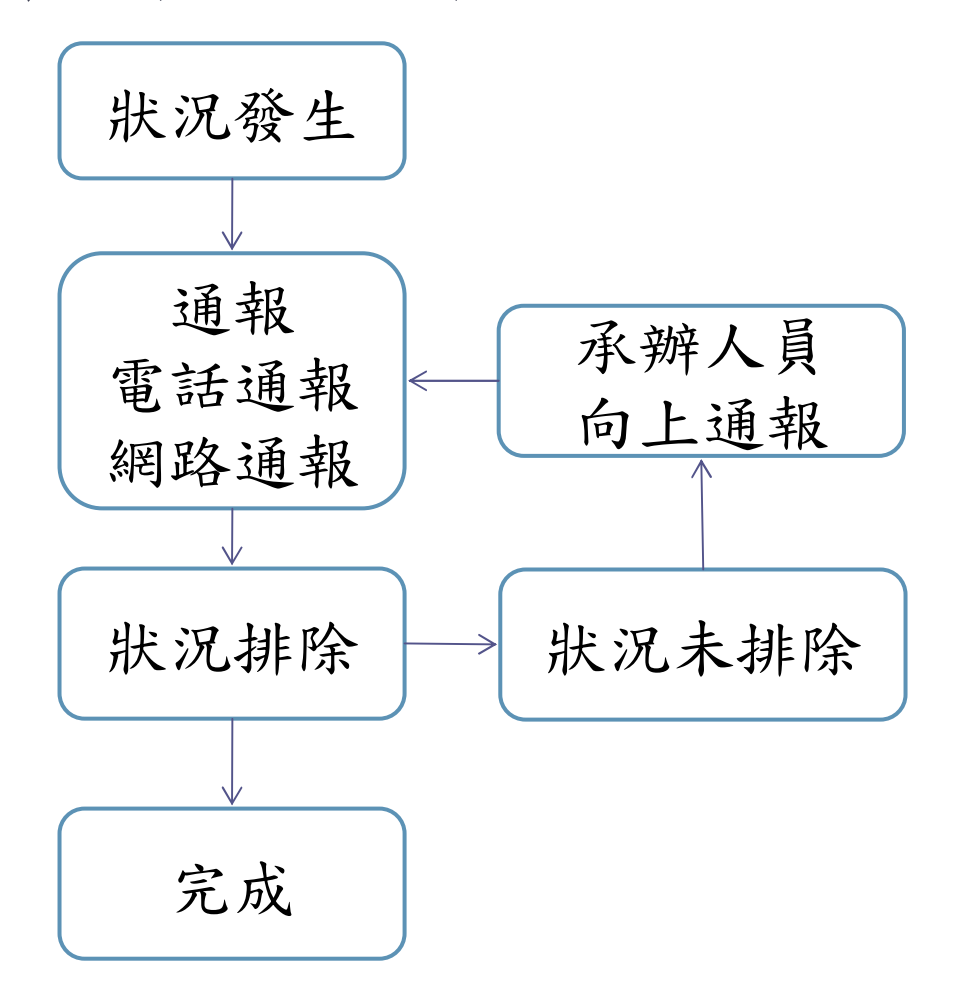

申訴與檢舉資訊 ▶申訴/檢舉信箱: web110@mail.moe.gov.tw

▶申訴/檢舉電話 (02)7712-9050

網站申訴 (1/2) 親愛的使用者 悠好 您所檢視的網頁含有不當資訊內容(詳1),因此拒絕您的存取,如有疑慮請以下列方式回 申訴流程 報,回報時請填寫您的姓名,聯絡方式(e-mail or 電話),問題描述,以便專人處理回 腰,謝謝! ◎ 申訴/檢擧信箱: web110@mail.moe.gov.tw >填寫驗證碼、申請縣市、申 • 申訴/檢學電話:(02)7712-9050 訴網址資訊並按下確定。 (註1.) 不當資訊之定義:指網站上呈現不適合學生所瀏覽之資訊,如色情、賭博、暴 力、毒品與藥物濫用等分類之內容。 (註2.) 如發現申訴/檢舉內容有不正確之情事及不當使用屢勸不聽者,將查其來源IP並轉 請學校及相關單位處理。 教育部電算中心 敬啟 ▶填寫E-mail、爭議類型及爭 議說明 您的IP是120.101.5.71(2009-12-10 23:07.+ 驗證碼: 59366 重新產生 申 熊 厳 中 : 諸選擇縣市 💙 請輸入申訴網址: http:// 確定 杳詢申訴網址 請輸入申訴網址: http:// 確定

## 網站申訴 (2/2)

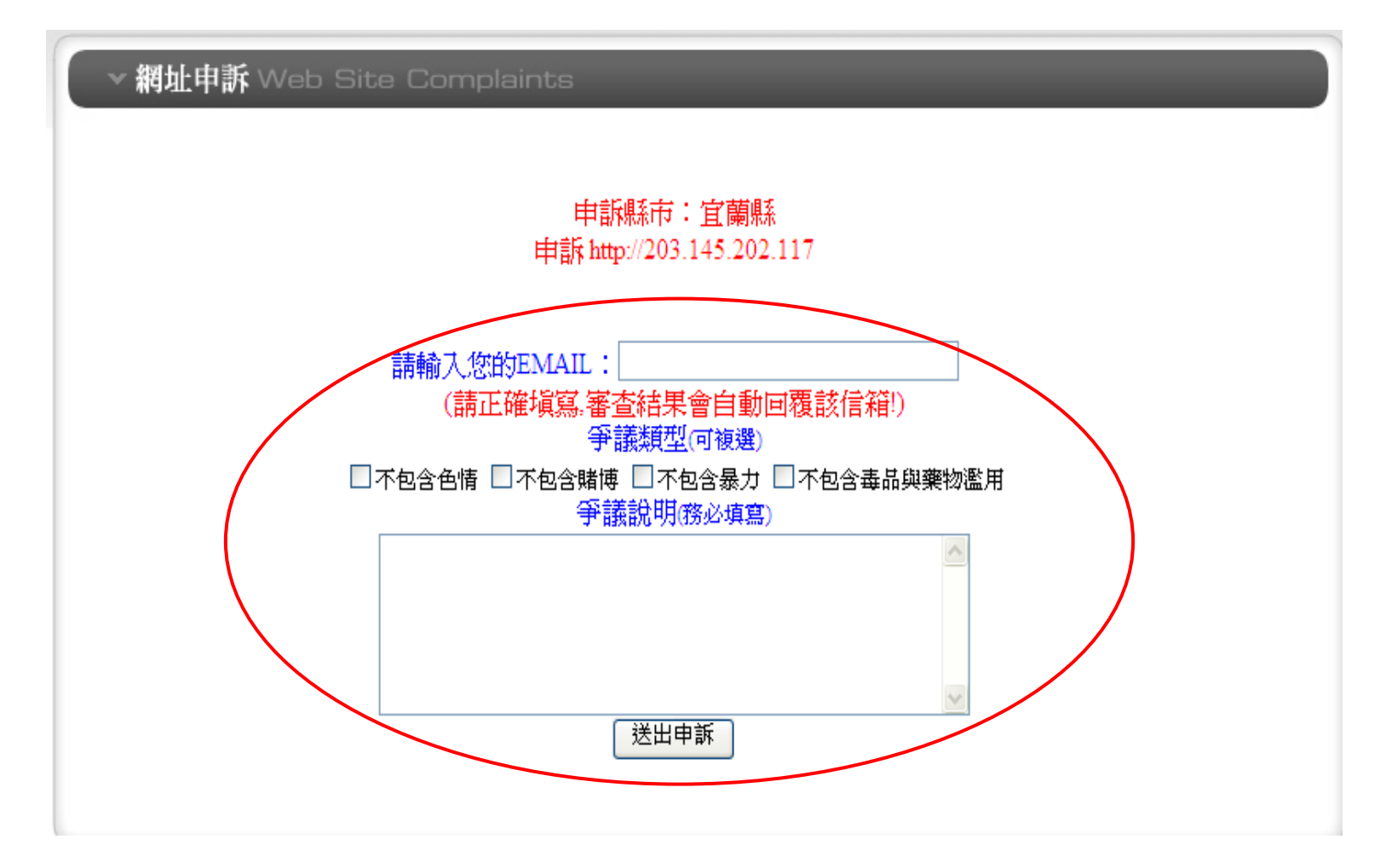

網站檢舉

## 親愛的使用者 您好 如您認為您所檢視的網站(頁)含有不當資訊內容(註1),請以下列方式回報,回報時請填 妥您的姓名、聯絡方式(e-mail、電話)、問題描述,以便專人處理回覆,謝謝! 申訴,檢舉信箱:web110@mail.moe.gov.tw 申訴,檢舉電話:(02)7712-9050 (註1.) 不當資訊之定義:指網站上呈現不適合學生所瀏覽之資訊,如色情、賭博、暴力、毒品與藥物濫用等分類之內容。 (註2.) 如發現申訴,檢舉內容有不正確之情事及不當使用屢勸不聽者,將查其來源IP並轉請學校及相關單位處理。 教育部電算中心 敬啟

#### 申訴流程 >填寫驗證碼、檢舉縣市、檢 舉網址、E-mail等資訊並按 下確定。

| 您的IP是120.101.5.71(2009-) | 12-11 00:12:37) |
|--------------------------|-----------------|
|--------------------------|-----------------|

| 驗證碼:     | 244-42 重新產生 |    |
|----------|-------------|----|
| 檢舉縣市:    | 請選擇縣市 🐱     |    |
| 請輸入檢舉網址: | http://     |    |
| 您的電子信箱:  |             | 確定 |

審查結果會EMAIL到您的信箱!

#### 查詢檢舉網址

請輸入檢舉網址: http:// 確定